### 服务电话: 18553807088(郭工) 18905387660(张工)

### 注:使用电脑与手机操作均可

# 泰山附属中学 学生评学、评教流程

使用电脑登陆"教学评价管理系统" 地址<u>http://www.tsxyfz.com.cn/</u>可直 接转至平台(备注:使用360浏览器的家长,浏览器模式为极速模式)。手机登录 地址<u>http://www.tsxyfz.com.cn/m/</u>(备注:手机可用微信直接点击登录)

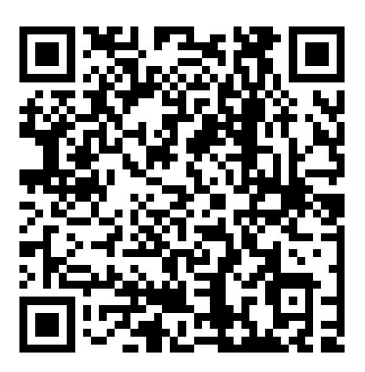

扫描二维码直接进入系统

点击"学生中心",首次登录首先点击"新用户激活",根据提供的手机号获取验证码激活学生账号,设置登录密码,并填写正确的学生班级信息,完成账号激活。激活后使用户名(智学网帐号一致)密码登录学生中心参与评教活动(若首次登录需要激活)。

登陆成功后,选择"评教评学"进入活动页面,点击开始活动即可参与评教。

依次对每位任课教师进行评价。(注意:每完成一位教师的评价,都要及时 点击"提交"按钮)。

## 1、访问附中官网,进入学生中心

(1)访问附中官网-点击右上角按钮-弹出导航菜单-点击附中子站-点击学生中

心;

(2) 泰山学院附属中学官网访问方法。

- 主线路网址: http://www.tsxyfz.com.cn
- •百度搜索"泰山学院附属中学"访问;

| <b>参</b> 日子院所在<br>HIBHLE SCHOOL OF THI SHA | 属中学 🚃                          | <b>本</b> ら/学花門属中学<br>BERGE KERNEN TO ERALIMENT | × |  |
|--------------------------------------------|--------------------------------|------------------------------------------------|---|--|
|                                            |                                | 首页                                             |   |  |
|                                            | se ↔ ♀ •≠                      | 学校概括                                           |   |  |
|                                            | Let Every Life Harvest Success | 新闻中心                                           |   |  |
|                                            | 習質踐創造                          | 教学科研                                           |   |  |
| - Andrews                                  | Carry States and a             | 团队在线                                           |   |  |
|                                            |                                | 德育园地                                           |   |  |
| 新闻资讯                                       |                                | 党建园地                                           |   |  |
| Ne                                         | ews and information            | 政务公开                                           |   |  |
| 校园动态通知公告                                   | 查看更多+                          | 高铁校区                                           |   |  |
|                                            | 2021年泰山学院附属中学单                 | 附中子站                                           |   |  |
| 2021年泰山学院附属中学                              | 2021年泰山学院附属中学单位预算              | 资源中心                                           |   |  |
| 单位預算                                       | 03-12/2021                     | 教师中心                                           |   |  |
| And the second second second               |                                | 学生中心                                           |   |  |

## 2、登陆学生中心

(1)登录账号为学生智学网账号(由8位数字组成),登陆密码为您激活账号时设置的密码,如忘记密码可点击"忘记密码"重置。

(2)如果您登陆时提示"账号未激活或已冻结",请点击"激活"按钮,对账号进行 激活。

(3)如在账号激活或忘记密码操作中提示"无效手机号",请联系班主任查询 预留手机号。

| 5 St                                                                                                    | 提示用户未激活                                                                    |            |  |  |
|----------------------------------------------------------------------------------------------------|----------------------------------------------------------------------------|------------|--|--|
|                                                                                                    | 欢迎登陆                                                                       | 新用户激活      |  |  |
| 学生登录中心<br>Student login center                                                                                                    | <ul> <li>② 请输入登录账号     </li> <li>密码     <li>○ 请输入登录密码     </li> </li></ul> |            |  |  |
|                                                                                                    | 登陆系统<br>©泰山学院附属中学                                                          | <b>6</b>   |  |  |
|                                                                                                    |                                                                            |            |  |  |
| 温馨提示(若提示您的年级不在选课时间, 请等待对应年级选课开放时间!):<br>1、点击 查询账号 可查询登陆账号或预留家长手机号!<br>2、如需修改手机号请发短信"学生姓名+手机号修改为XXX"到18553807088 (上午10点与下午4点,查询结果) |                                                                            |            |  |  |
| <ol> <li>登陆账号为学生考号(由8位数字组成)登陆密码为您激活账号时设置的密码,如忘记密码可点击"忘记器</li> <li>如果您登陆时提示"账号未激活或已冻结",请点击"激活"按钮,对账号进行激活。</li> </ol>               | 密码"重置。密码不能包含特殊字符:'                                                         | '- ;@"<>() |  |  |

#### 电脑端登陆界面

## 3、核对班级信息

(1)登陆学生中心后,学生中心首页直接显示学生姓名及班级信息,注意核对班级信息;

(2) 若班级信息错误可点击"设置班级"按钮修改班级信息 (一定注意先查看校

区是否正确,如果信息错误请发短信到18553807088手机号备注:学生信息错

误,考号、姓名、学校、年级、班级。技术人员核对后修改);

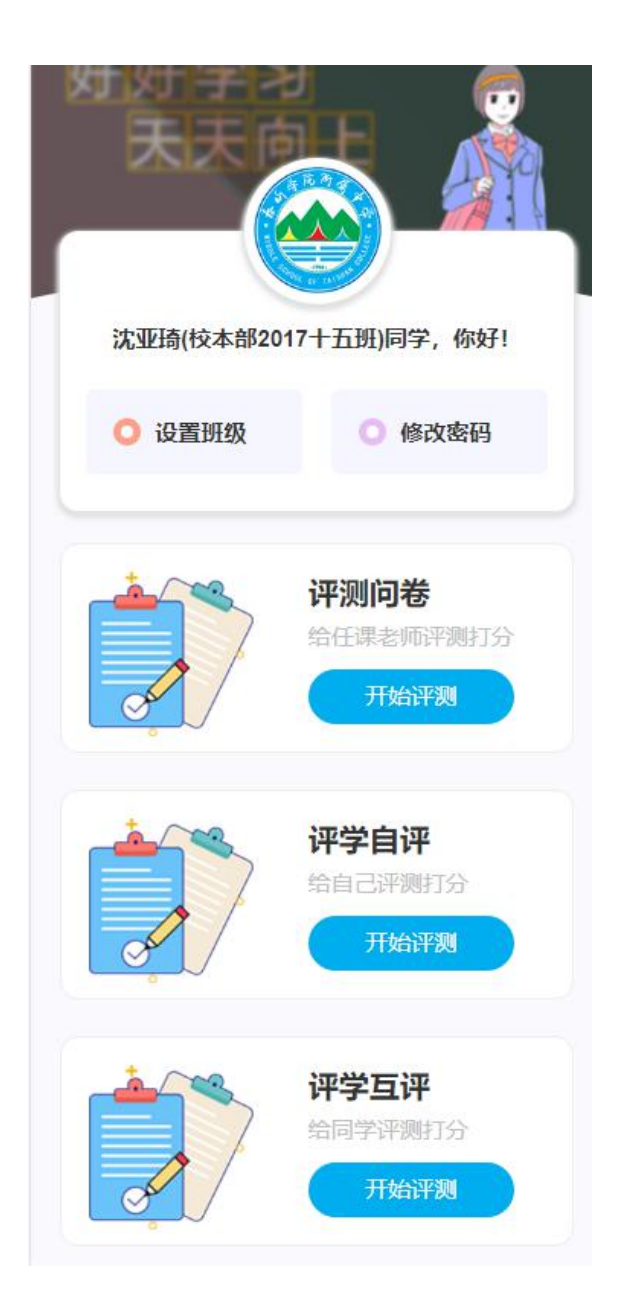

 校区 弘信初中
 ▼

 12020级
 二班 三班 四班 五班

 六班 七班 八班
 八班

 12019级
 一班 三班 四班 五班

 12018级
 一班 三班 三班

 一班 二班 三班 三班
 3

班级信息修改

## 4、填写评学问卷

(1) 自评(学生对自身评价),题目为20
个,按照自身真实情况进行评价,然后点击
底部"确认"按钮即可。自评完成后会提示
评测已完成(右图)

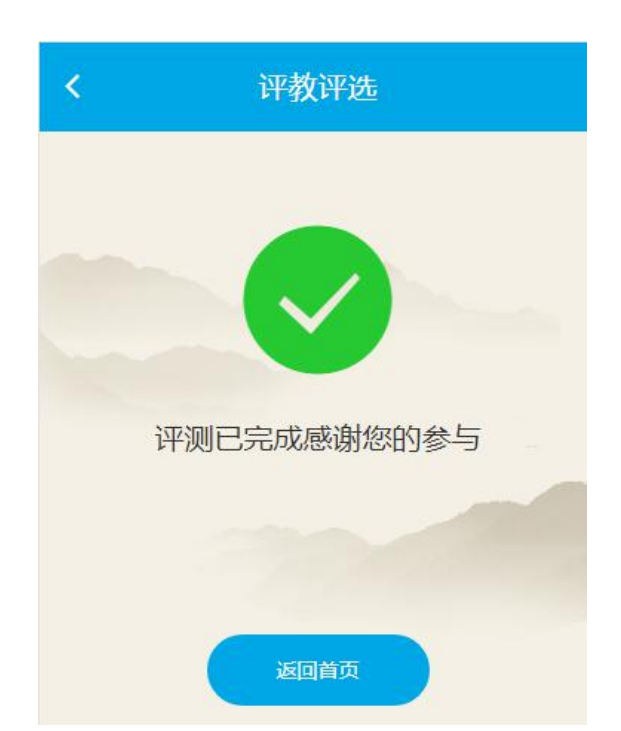

| 学生综合                                                     | 评价 (自                                                             | 评)                                     |                                             |
|----------------------------------------------------------|-------------------------------------------------------------------|----------------------------------------|---------------------------------------------|
| 敬重国旗、<br>动。                                              | 国徽、爱唱国                                                            | 歌、主动参                                  | 加团队活                                        |
| 优                                                        | 良                                                                 | 中                                      | 差                                           |
| 能理解民主<br>为进行劝阻                                           | 与法制的关系<br>批评。                                                     | ,遵纪守法                                  | ,对不良行                                       |
| 优                                                        | 良                                                                 | 中                                      | 差                                           |
|                                                          | -                                                                 |                                        |                                             |
| 诚实守信,<br>言行进行批                                           | 言行一致,从<br>评和劝阻。                                                   | 不弄虚作假                                  | , 对不诚实                                      |
| 诚实守信,<br>言行进行批<br>优                                      | 言行一致,从<br>评和劝阻。<br>良                                              | 不弄虛作假                                  | , 对不诚实<br>差                                 |
| 诚实守信,<br>言行进行批<br>优<br>积极参加集<br>害集体者进                    | 言行—致,从<br>评和劝阻。<br>良<br>体活动,关心<br>行批评和劝阻                          | 不弄虚作假<br>中<br>集体,团结                    | , 对不诚实<br>差<br>同学, 对损                       |
| 诚实守信,<br>言行进行批<br>优<br>积极参加集<br>害集体者进<br>优               | 言行—致,从<br>评和劝阻。<br>良<br>体活动,关心<br>行批评和劝阻<br>良                     | 不弄虚作假<br>中<br>集体,团结<br>。<br>中          | , 对不诚实<br>差<br>同学, 对损<br>差                  |
| 诚实守信,<br>言行进行批<br>优<br>积极参加集<br>优<br>优<br>遵守社会公<br>动,关心社 | 言行一致,从<br>评和劝阻。<br>良<br>体活动,关心<br>行批评和劝阻<br>良<br>德,热心公益<br>会和他人,尊 | 不弄虚作假<br>中<br>集体,团结<br>。<br>市<br>活动,主动 | , 对不诚实<br>差<br>同学, 对损<br>差<br>参加社区活<br>敬父母。 |

(2) 互评(学生对本班级同学进行评价),需要按照'优良中差'名额进行选择。

| <               | 学生综                  | 合评价                 |                   |
|-----------------|----------------------|---------------------|-------------------|
| 目前已经<br>评学题目共有2 | 选择: 0个优,<br>0个,每次提交为 | 6个良,0个中<br>完成一个,请注意 | 9, 0个差<br>意查看进度提示 |
| HH-100          |                      | کتر ک               | - MA              |
| 子土尓□            | 山山(日                 | .17)                |                   |
| 敬重国旗、<br>团队活动,  | 、国徽、爱<br>、(1/20)     | 唱国歌、主               | 动参加               |
| 你需要选择:          | 2个优, 4个良             | , 0个中, 0个           | 差                 |
| 刘               |                      |                     |                   |
| 优               | 良                    | 中                   | 差                 |
| 李               |                      |                     |                   |
| 优               | 良                    | 中                   | 差                 |
| 李               |                      |                     |                   |
| 优               | 良                    | <b></b>             | 差                 |
| 秦刘              |                      |                     |                   |
| 优               | 良                    | 中                   | 差                 |
| 杨腾              |                      |                     |                   |
| 优               | 良                    | 中                   | 差                 |
| ŧXӮ             |                      |                     |                   |

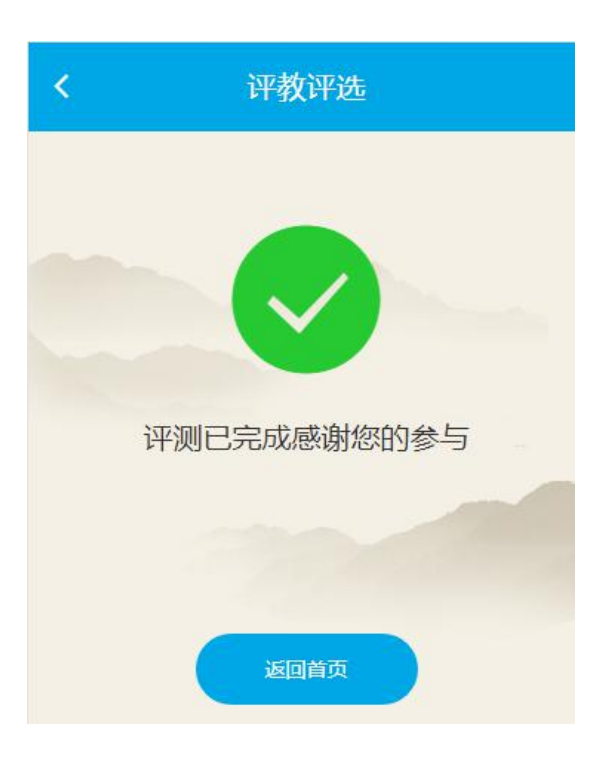

## 5、常见问题处理

## (1) 电脑端浏览器无法发送验证码,是电脑端浏览器问题

使用国产浏览器,如360浏览器的家长,浏览器模式改为极速模式(默认就是极速模式)

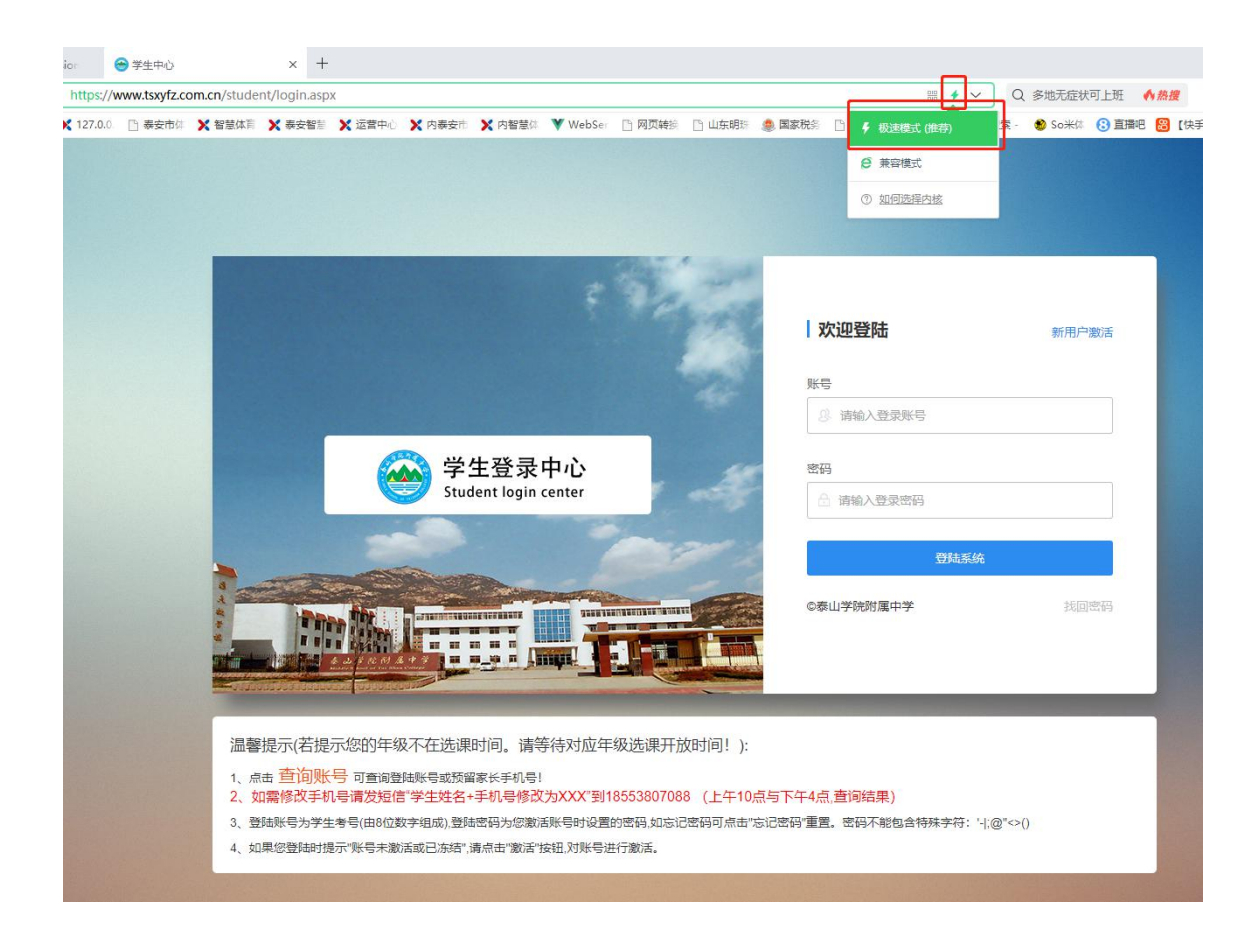

(2)修改密码的2种方式为:第一种请发短信到18553807088手机号备注:学生修改密码,考号、姓名、学校、年级、班级。技术人员核对后修改上午11:00和下午5:00以后每天两次统一修改错误信息(修改后默认密码123456)。第二种自己点击学生中心"找回密码"输入预留手机号发送验证码重新设置密码即可(密码不能包含特殊字符: @'-|;@"<>())。

| E SA SA                                                                                                    | <b>欢迎登陆</b><br>账号<br>② 请输入登录账号                                      | 新用户激活         |
|----------------------------------------------------------------------------------------------------|---------------------------------------------------------------------|---------------|
| 学生登录中心<br>Student login center                                                                                                    | <ul> <li>管码</li> <li>请输入登录密码</li> <li>登档系统</li> <li>受利系统</li> </ul> | 找回營码          |
| 温馨提示(若提示您的年级不在选课时间。请等待对应年级选课开放时间!):<br>1、点击 查询账号 可查询登陆账号或预留家长手机号!<br>2、如需修改手机号请发短信"学生姓名+手机号修改为XXX"到18553807088(上午10点与"<br>3、登陆账号为学生考号(由8位数字组成),登陆密码为您激活账号时设置的密码,如忘记密码可点击"忘记器<br>4、如果您登陆时提示"账号未激活或已冻结",请点击"激活"按钮,对账号进行激活。 | 下午4点,查词结果)<br>3码"重置。密码不能包含特殊字符:'-j、@                                | <u>⊉</u> "⇔() |

(3)查询账号和预留手机号方法:第一种请发短信到18553807088手机号备注:学生修 查询预留手机号和账号,考号、姓名、学校、年级、班级。技术人员核对后修改上午
11:00和下午5:00以后每天两次统一查询后发送短信。第二种右下角有个温馨提示,第 一条"查询账号"录入学生信息自行查询。

|                      | : 52                                                                | and the second second s |               |
|----------------------|---------------------------------------------------------------------|----------------------------------------------------------------------------------------------------|---------------|
|                      |                                                                     | 欢迎登陆                                                                                                    | 新用户激活         |
|                      |                                                                     | 账号                                                                                                    |               |
|                      |                                                                     | ③ 请输入登录账号                                                                                                    |               |
|                      | 🕋 学生登录中心                                                            | 密码                                                                                                    |               |
|                      | Student login center                                                | 合 请输入登录密码                                                                                                    |               |
|                      |                                                                     |                                                                                                    | ±≅∰           |
| •                    |                                                                     |                                                                                                    |               |
|                      |                                                                     | ©泰山学院附属中学                                                                                                    | 找回密码          |
|                      |                                                                     |                                                                                                    |               |
|                      |                                                                     |                                                                                                    |               |
| 温馨提示(若损              | 1.2000年级不在选课时间。请等待对应年级选课开                                           | 放时间!):                                                                                                    |               |
| 1、点击 查询则<br>2. 如雲修改手 | 、<br>「<br>「<br>査询登陆账号或预留家长手机号!<br>小長清发短信"学生姓名+手机,最修改为XXX"到185538070 | 88 (上午10点与下午4点 查询结果)                                                                                                    |               |
| 3、登陆账号为学             | 主考号(由8位数字组成),登陆密码为您激活账号时设置的密码,如忘                                    | 记密码可点击"忘记密码"重置。密码不能包含特殊字                                                                                                    | 符: '- ;@"<>() |
| 4、如果您登陆时             | 是示"账号未激活或已冻结",请点击"激活"按钮,对账号进行激活。                                    |                                                                                                    |               |

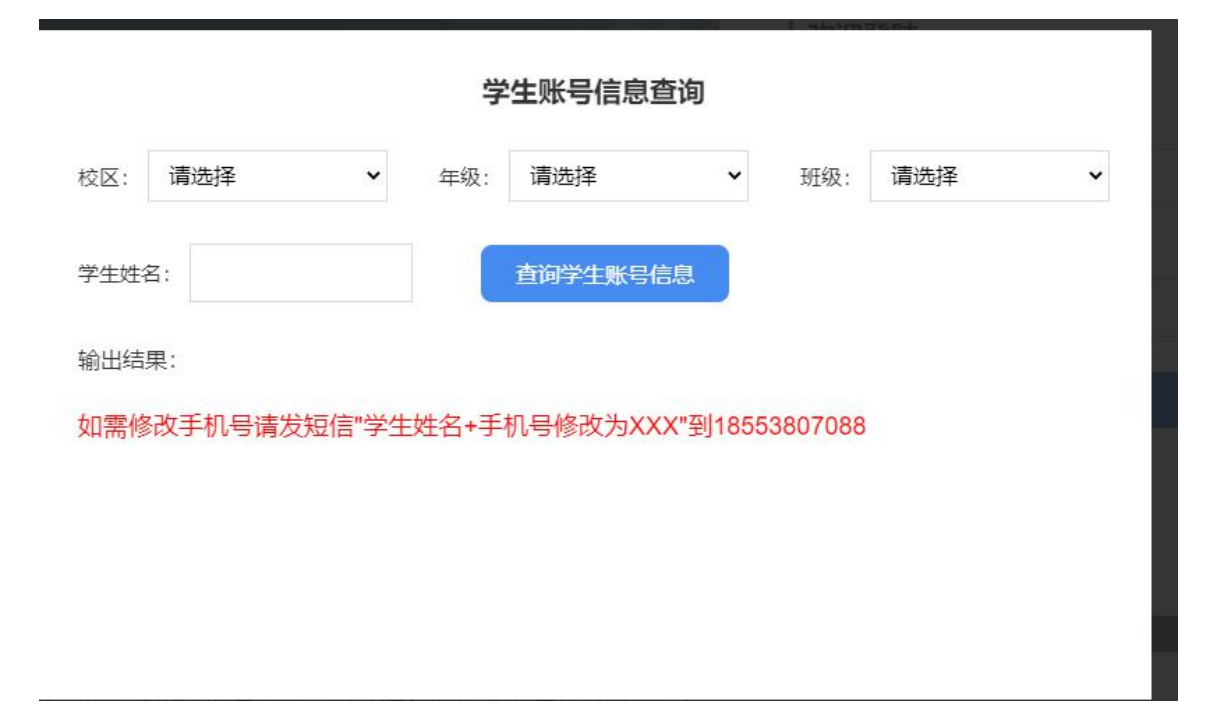